## How to Send a Wire in Banno Business

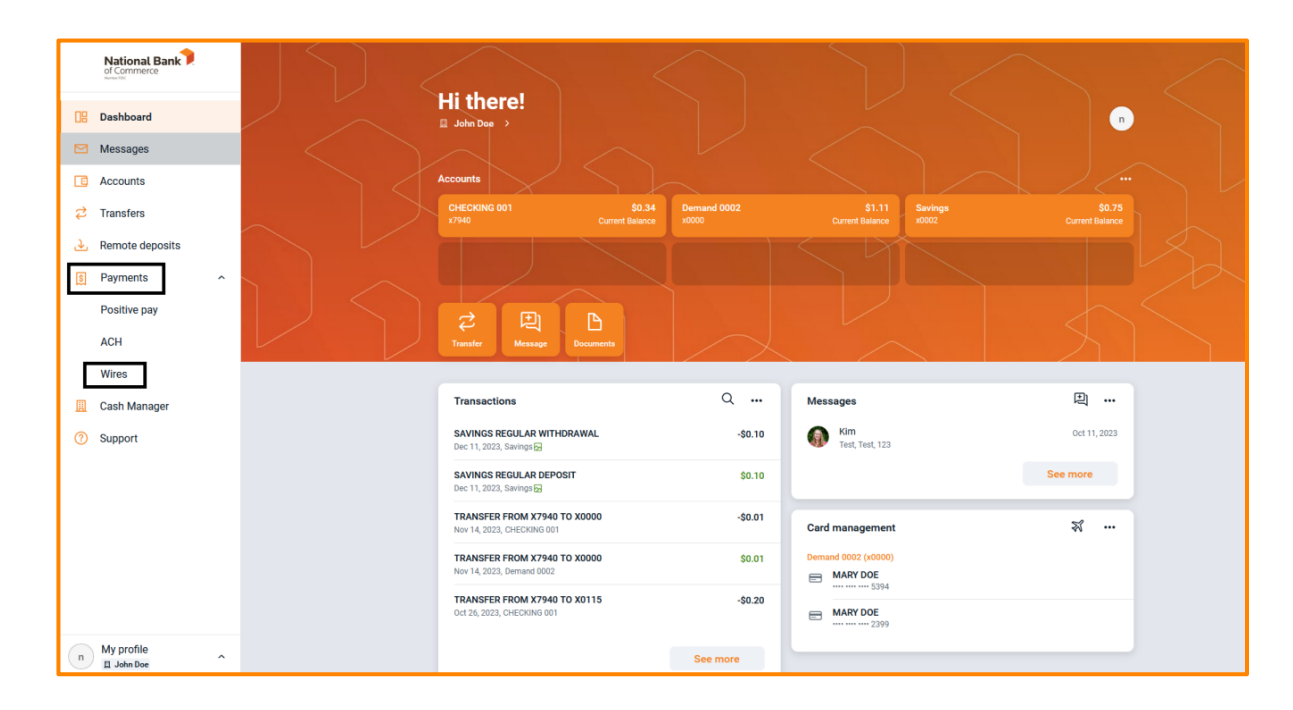

Navigate to the **Payments** drop-down menu and select **Wires**:

On the wires menu select **Create wire**:

| Wires                                   |    |                     |          |     |     |      |     |     |
|-----------------------------------------|----|---------------------|----------|-----|-----|------|-----|-----|
| Active History Templates                | ٢  | <mark>∕</mark> → Ci | reate wi | ire |     |      |     |     |
| Account Demand 0002 x0000 February 2024 |    |                     |          |     |     | (•   | < > |     |
|                                         | SI | UN I                | MON      | TUE | WED | THUR | FRI | SAT |
| W                                       |    |                     |          |     |     | 1    | 2   | 3   |
| No wires found at this time.            |    | 4                   | 5        | 6   | 7   | 8    | 9   | 10  |
|                                         | 1  | 11                  | 12       | 13  | 14  | 15   | 16  | 17  |
|                                         | 1  | 18                  | 19       | 20  | 21  | 22   | 23  | 24  |
|                                         | 2  | 25                  | 26       | 27  | 28  | 29   |     |     |
|                                         |    |                     |          |     |     |      |     |     |
|                                         |    |                     |          |     |     |      |     |     |

The wire creation menu will populate, name your wire, select the pay from account, and amount. To enter in the beneficiary information select **Add recipient**:

| <                  | Create wir | e         |                          |
|--------------------|------------|-----------|--------------------------|
| Wire name          |            | Wire name | 0/30                     |
| From               |            | Demand (  | 0002 x0000 ,<br>\$1.11 , |
| То                 |            | A         | dd recipient >           |
| Amount             |            | \$        | 0.00                     |
| Notes              |            |           | Add notes >              |
| Save as template 🕧 |            |           |                          |
|                    |            |           |                          |

On the Recipient entry page, you will fill out the required payment information. If an intermediary institution is being utilized, you can select that at the bottom of the page. Once the information is filled out click **Save** at the bottom of the page:

| <                               | Recipient |     |        |             |
|---------------------------------|-----------|-----|--------|-------------|
| Recipient account               |           |     |        |             |
| Recipient name                  |           |     |        |             |
| Account number                  |           |     |        |             |
| Address line 1                  |           |     |        |             |
| Address line 2                  |           |     |        |             |
| City                            | State     | Zip |        |             |
| Receiving financial institution |           |     | Q Find | institution |
| Routing/ABA number              |           |     |        |             |
| Institution name                |           |     |        |             |
| City                            |           |     |        | State       |
| + Add intermediary institution  |           |     |        |             |
|                                 |           |     |        |             |

Once you select **Save** you will be taken back to the main wire screen, with all information entered you will be able to select **Create wire**. You will receive the below creation message but will still need to initiate the wire on the main wire menu page:

| Wire created  |                                                                                              |  |  |  |  |  |
|---------------|----------------------------------------------------------------------------------------------|--|--|--|--|--|
| test<br>\$1.0 | 00                                                                                           |  |  |  |  |  |
| From          | Demand 0002 x0000                                                                            |  |  |  |  |  |
| То            | TEST                                                                                         |  |  |  |  |  |
| (;)           | Your wire has been created but<br>must still be initiated in the wire<br>details to send it. |  |  |  |  |  |
|               | Done                                                                                         |  |  |  |  |  |

Select your wire from the Active wire listing:

| ires                                 |        |        |          |      |     |      |     |     |
|--------------------------------------|--------|--------|----------|------|-----|------|-----|-----|
| Active History Templates             |        | W,     | Create   | wire |     |      |     |     |
| Account                              | >      | Februa | ary 2024 |      |     |      | (   | < > |
| VIRE DETAILS                         | AMOUNT | SUN    | MON      | TUE  | WED | THUR | FRI | SAT |
| EST<br>Ready to NBC SUPERIOR (x8009) | \$1.00 |        |          |      |     | 1    | 2   | 3   |
|                                      |        | 4      | 5        | 6    | 7   | 8    | 9   | 10  |
|                                      |        | 11     | 12       | 13   | 14  | 15   | 16  | 17  |
|                                      |        | 18     | 19       | 20   | 21  | 22   | 23  | 24  |
|                                      |        | 25     | 26       | 27   | 28  | 29   |     |     |
|                                      |        |        |          |      |     |      |     |     |

Select **Review and initiate**:

|                      | Wire details                | 団    | × |
|----------------------|-----------------------------|------|---|
| TEST Ready           |                             |      |   |
| \$1.00               |                             | Edit | > |
|                      | D                           |      |   |
| From                 | Demand 0002                 |      |   |
| Recipient details    |                             |      |   |
| Recipient name       | TEST                        |      |   |
| Account number       | 9074958009                  |      |   |
| Address              | 12345<br>Superior, WI 54880 |      |   |
| Receiving institutio | n                           |      |   |
| Institution name     | NBC SUPERIOR                |      |   |
| Routing number       | 091800028                   |      |   |
| Address              | SUPERIOR, WI                |      |   |
|                      | Review and initiate         |      |   |